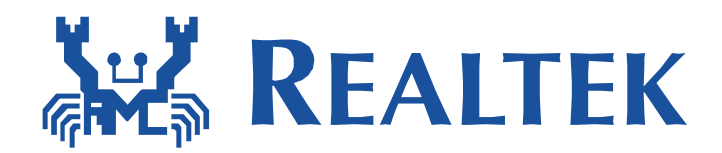

# Realtek Ameba 1 Firmware Image

This document introduces firmware image output and how to update image over the air.

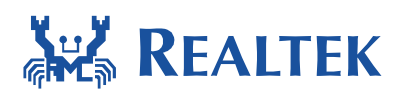

## Table of Contents

| 1<br>2<br>3 | Introdu<br>Firmwa<br>Firmwa<br>3.1 Ove | ction<br>re Image Output<br>re Update Over the Air<br>erview | . 3<br>. 3<br>. 4<br>. 4 |
|-------------|----------------------------------------|--------------------------------------------------------------|--------------------------|
|             | 3.1.1                                  | OTA operation flow                                           | . 4                      |
|             | 3.1.2                                  | Boot process flow                                            | . 5                      |
|             | 3.1.3                                  | Upgraded Partition                                           | . 6                      |
|             | 3.2 Imp                                | plement OTA over Wi-Fi                                       | . 7                      |
|             | 3.2.1                                  | OTA using local download server base on socket               | . 7                      |
|             | 3.2.2                                  | OTA using local download server base on HTTP                 | 13                       |
|             | 3.3 ОТ/                                | A Signature                                                  | 19                       |

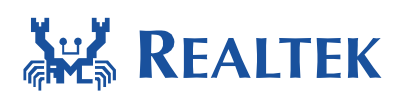

## **1** Introduction

Over-the-air programming (OTA) provides a methodology of updating device firmware remotely via TCP/IP network connection.

## 2 Firmware Image Output

After building project source files, there are 2 files will be generated automatically. The first is *ram\_all.bin* that is containing boot loader and application image. And the second is *ota.bin* that is application only image. Those two images can be found at *SDK\_folder/project/project\_name/EWARM-RELEASE/Debug/Exe.* 

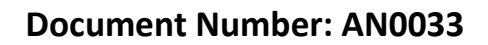

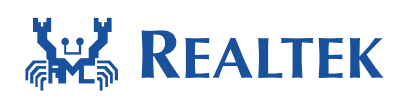

## **3** Firmware Update Over the Air

## 3.1 Overview

### 3.1.1 **OTA operation flow**

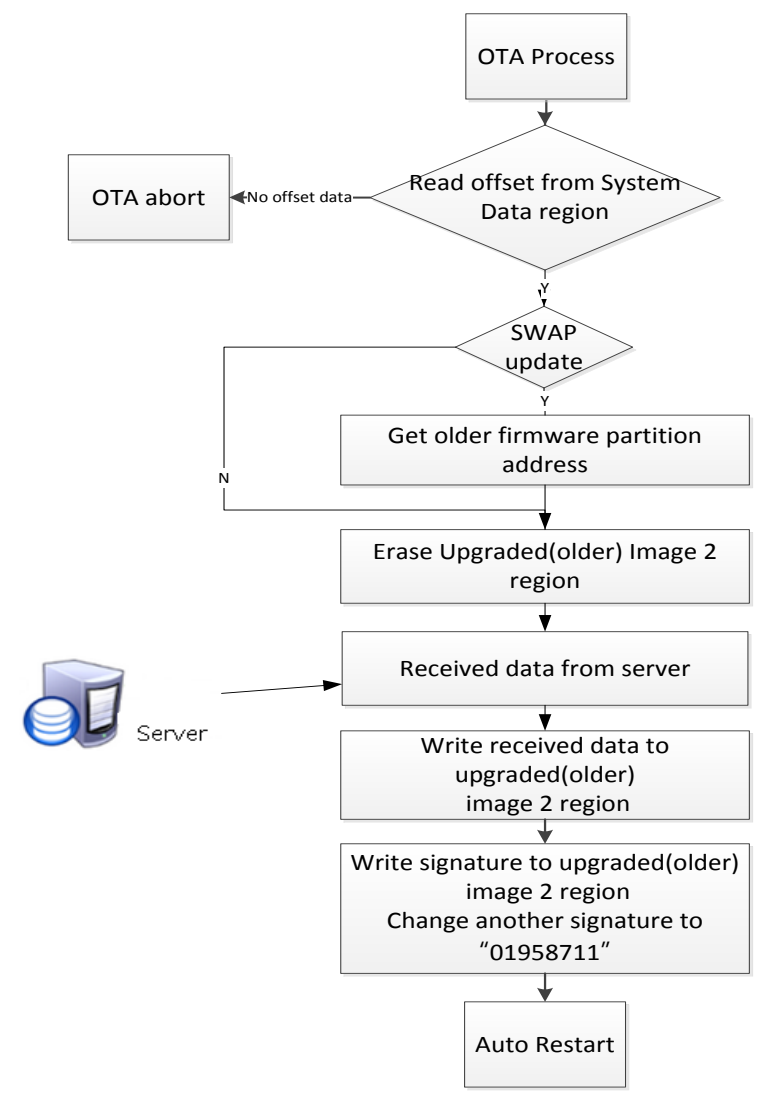

Note: During the step of "Erase Upgraded (Older) Image2 region", the signature is set to 0xffffffff, which is invalid signature.

Note: OTA updater will change signature of another region from "81958711" to "01958711" when writing signature. Firmware with signature "01958711" is previous version, and with "81958711" is latest updated version.

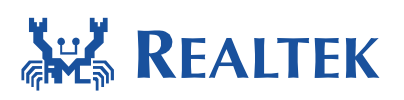

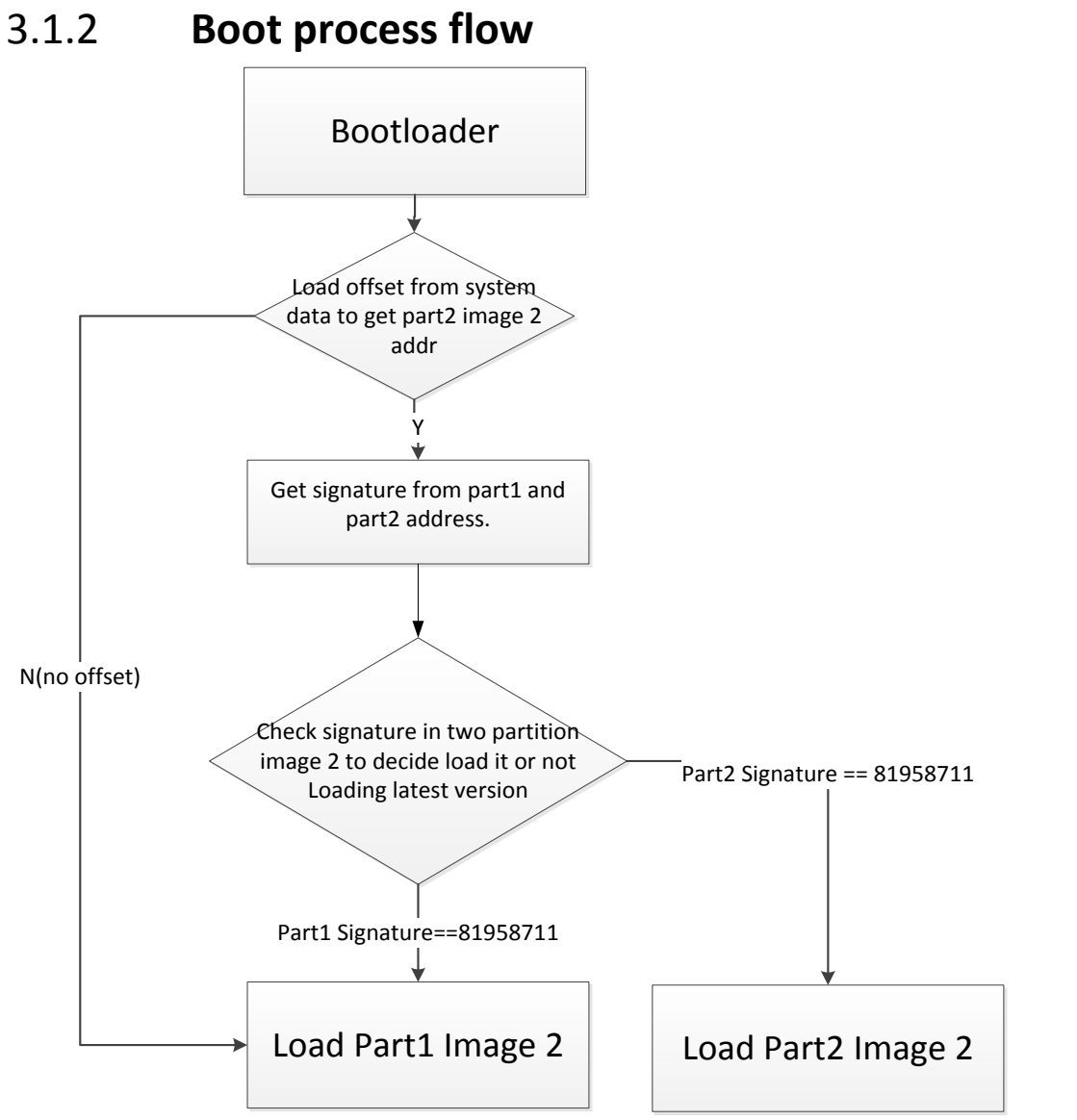

Boot loader will select latest (signature == "81958711") updated image2 and load it to SRAM.

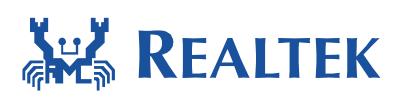

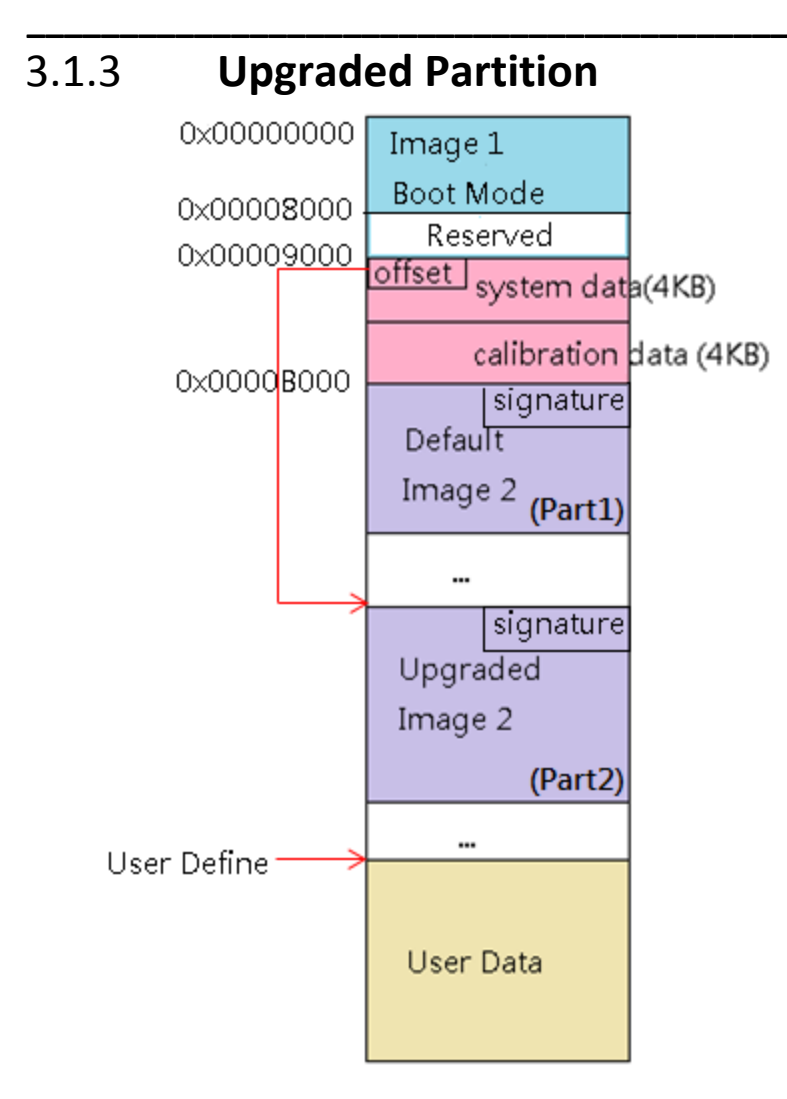

In most case, we suggest only updating Upgraded Image 2.

Default Image2 can be updated if set SWAP\_UPDATE in ota\_8195a.h. This behavior may damage another region data, please use this at your own risk.

NOTE: Signature "81958711" is mean latest updated version. "01958711" is previous version. Boot loader will load latest version by default.

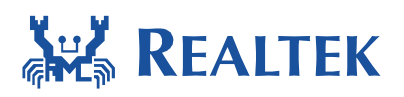

### **3.2 Implement OTA over Wi-Fi**

### 3.2.1 **OTA using local download server base on socket**

The example shows how device updates image from a local download server. The local download server send image to device based on network socket.

Make sure both device and PC are connecting to the same local network.

#### 3.2.1.1 Build OTA Application image

#### Turn on OTA command

The flag defined in \project\realtek\_ameba1\_va0\_example\inc\platform\_opts.h

//Config in platform\_opts.h
#define CONFIG\_OTA\_UPDATE 1

#### Define SWAP\_UDPATE in ota\_8195a.h file

//Config in ota\_8195a.h #define SWAP UPDATE 1

Enable this will update OTA image to Default (Part1) Image2 region. This behavior may damage another region data, please use this at your own risk.

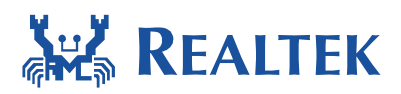

### Write the address of the upgraded image 2 to system data.

Use the following sample code to write the upgraded image 2 address to system data flash section.

```
Sample code:
#include "flash_api.h"
#define WRITE_OTA_ADDR 1
flash_t flash;
//address:0x00080000
Uint32_t ota_addr = 0x00080000;
//boundary check
if((ota_addr > IMAGE_3) && ((ota_addr < (IMAGE_3+Img3Len))) ||
        (ota_addr < IMAGE_3) || ((ota_addr & 0xfff) != 0)|| (ota_addr == ~0x0)){
            printf("\n\r[%s] illegal ota addr 0x%x", __FUNCTION__, ota_addr);
            goto update_ota_exit;
        }else
        write_ota_addr_to_system_data( &flash, ota_addr);
```

#### Read upgraded image 2 address from system data and verify this address

```
//Config in ota_8195a.c
uint32_t update_ota_prepare_addr(void)
{
...
//Get upgraded image 2 addr from offset
device_mutex_lock(RT_DEV_LOCK_FLASH);
flash_read_word(&flash, OFFSET_DATA, &NewImg2Addr);
device_mutex_unlock(RT_DEV_LOCK_FLASH);
if((NewImg2Addr > IMAGE_3) && ((NewImg2Addr < (IMAGE_3+Img3Len))) ||
(NewImg2Addr < IMAGE_3) ||((NewImg2Addr & 0xfff) != 0)|| (NewImg2Addr == ~0x0)){
return -1;
}
```

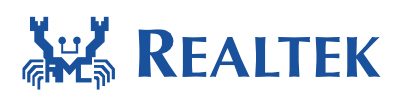

The address of OFFSET\_DATA is 0x9000, and the address of upgraded image 2 is the first 4 byte from this address. If the address was not qualified, then the OTA process will be stopped.

#### Define custom signature

| //Configuration in ota_8195a.h                                                                           |
|----------------------------------------------------------------------------------------------------|
| 1. turn on the marco as follows:                                                                         |
| #define CONFIG CUSTOM SIGNATURE 1                                                                        |
| 2. Define your own signature.                                                                            |
| //Define in ota_8195a.c                                                                                  |
| #if CONFIG_CUSTOM_SIGNATURE<br>/*                                                                        |
| * Customized Signature<br>**/                                                                            |
| // This signature can be used to verify the correctness of the image                                     |
| // It will be located in fixed location in application image                                             |
| #pragma location=".custom.validate.rodata"                                                               |
| const unsigned char cus_sig[32] = "Customer Signature-modelxxx";<br>#endif                               |
| 3. Compare it while complete flashing.                                                                   |
| int update_ota_checksum(_file_checksum *file_checksum, uint32_t flash_checksum, uint32_t<br>NewImg2Addr) |
| {                                                                                                    |
|                                                                                                    |
| #if CONFIG_CUSTOM_SIGNATURE                                                                              |
| && !strcmp(read_custom_sig,custom_sig)                                                                   |
| #endif                                                                                                   |
|                                                                                                    |
| }                                                                                                    |

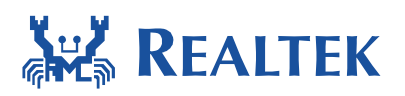

#### 3.2.1.2 Local download server

Build new image New\_Project.bin in DownloadServer folder (path: tools\DownloadServer\).

| DownloadServer.exe | 2014/6/13 | 85 KB  |
|--------------------|-----------|--------|
| New_Project.bin    | 2014/8/13 | 330 KB |
| 🚳 start.bat        | 2014/8/13 | 1 KB   |

#### Edit start.bat file. Port = 8082, file = New\_Project.bin

| 1 | @echo off                            |       |
|---|--------------------------------------|-------|
| 2 | DownloadServer 8082 New_Project.bin  |       |
| 3 | set /p DUMMY=Press Enter to Continue | • • • |

#### Execute start.bat

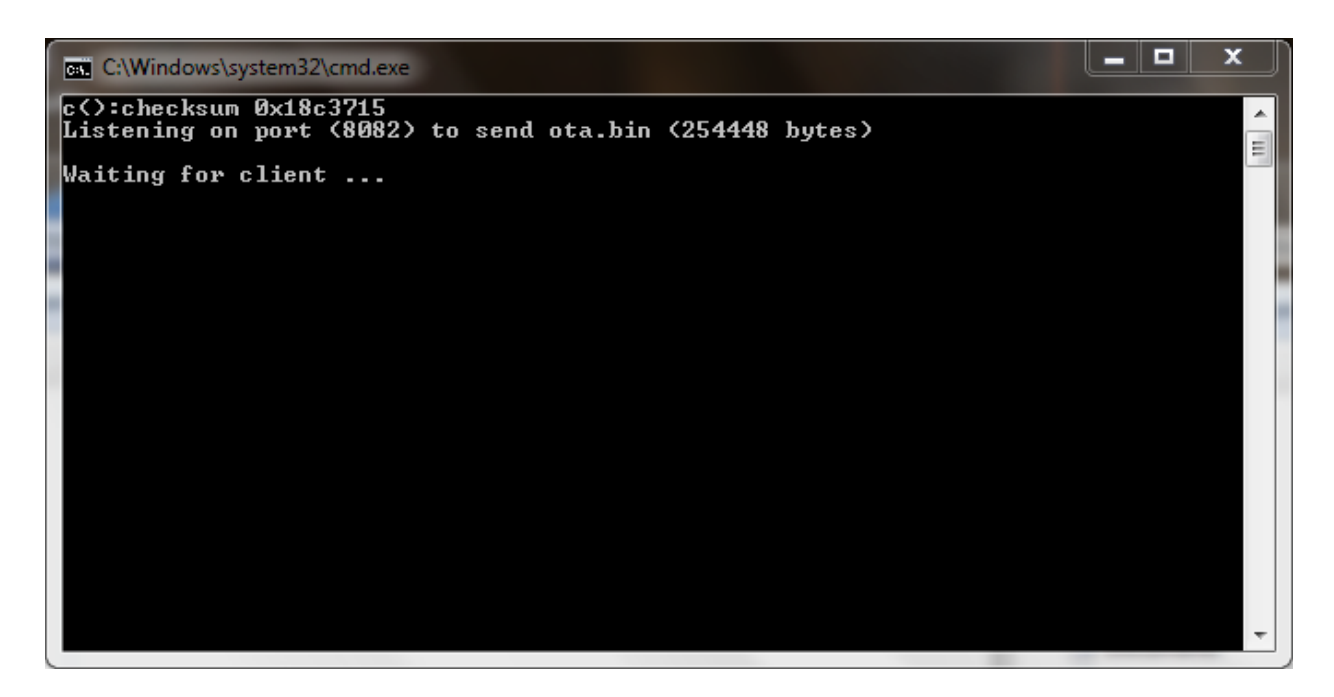

Reboot device and connect to AP.

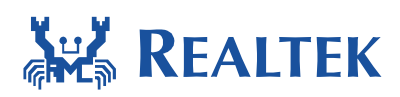

Enter command: ATWO=IP[PORT].

| COM8 - Tera Term VT                                                                                                 |           | X  | Γ |
|----------------------------------------------------------------------------------------------------|-----------|----|---|
| File Edit Setup Control Window Help                                                                                 |           |    | 1 |
| WIFI initialized                                                                                                    |           | ~  | 1 |
| init_thread(53), Available heap 0xd4b0                                                                              |           |    |   |
|                                                                                                    |           |    |   |
|                                                                                                    |           |    |   |
| #<br>#ATW0=192.168.1.54[8082]                                                                                       |           |    |   |
| THIMOI: _HI_WLHN_UIH_UPUHIE_                                                                                        |           |    |   |
| [MEM] After do cmd, available heap 55456                                                                            |           |    |   |
|                                                                                                    |           |    | L |
| #<br>[update_ota_local_task] Update task start                                                                      |           |    | ľ |
| [update_ota_prepare_addr] There is no IMAGE_3<br>[write_ota_addr_to_system_data] data 0x80000 ota_addr 0x80000      |           |    |   |
| [update_ota_local_task] Read info first<br>[update ota local task] info 12 bytes                                    |           |    |   |
| [update_ota_local_task] tx chechsum 0x18c3715, file size 0x3e1f0<br>[update_ota_erase_upg_region] NewImg2Len 254448 |           |    |   |
| [update_ota_erase_upg_region] NewImg2B1kSize 63 Øx 3f                                                               |           |    |   |
| Start to read data 254448 bytes                                                                                     |           |    |   |
|                                                                                                    | <br>      |    |   |
|                                                                                                    | <br>      |    |   |
|                                                                                                    | <br>••••• | •• |   |
| Read data finished                                                                                                  |           |    |   |
| flash checksum Øx 18c3629 attached checksum Øx 18c3629<br>[undate ota checksum] signature 35393138,31313738         |           |    |   |
| [update_ota_checksum] Update OTA success!<br>[update_ota_local_task] Update_task_exit                               |           |    |   |
|                                                                                                    |           |    |   |
| ROM Version: 0.2                                                                                                    |           |    |   |
| Build ToolChain Version: gcc version 4.8.3 (Realtek ASDK-4.8.3p1 Build 2003)                                        |           |    |   |
|                                                                                                    |           |    |   |
| Check boot type form eruse<br>SPI Initial                                                                           |           |    |   |
| Imagel length: Ux3a88, Image Addr: Ux10000bc8<br>Imagel Validate OK, Going jump to Imagel                           |           |    |   |
| BOOT from Flash:YES<br>===== Enter Image 1 ====                                                                     |           |    |   |
| SDR Controller Init                                                                                                 |           |    |   |
| load NEW fw 1<br>Flash Image2:Addr 0x80000, Len 254428, Load to SBAM 0x10006000                                     |           |    |   |
| No Image3<br>Img2 Sign: BTKWin, InfaStart @ 0x10006059                                                              |           |    |   |
| ===== Enter Image 2 ====                                                                                            |           |    |   |
| interface 0 is initialized                                                                                          |           |    |   |
| Initializing WIFI                                                                                                   |           |    | 1 |
| Start LOG SERVICE MODE                                                                                              |           |    | 1 |

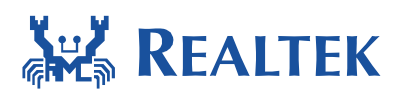

Local download server success message:

C:\Windows\system32\cmd.exe

After finishing downloading image, device will be auto-rebooted, and the bootloader will load new image 2 if it exist.

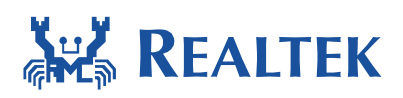

### 3.2.2 OTA using local download server base on HTTP

This example shows how device updates image from a local http download server. The local http download server will send the http response which data part is ota.bin after receiving the http request.

Make sure both device and PC are connecting to the same local network.

#### 3.2.2.1 Build OTA Application image

#### Turn on OTA HTTP example

The example flag defined in \project\realtek\_ameba1\_va0\_example\inc\platform\_opts.h

The http ota flag defined in \component\soc\realtek\8195a\misc\platform\ota\_8195a.h

//Config in platform\_opts.h
#define CONFIG\_OTA\_UPDATE 1
//Defined in ota\_8195a.h
#define HTTP\_OTA\_UPDATE

#### Define Server IP and PORT in example\_ota.c file ( In

\component\common\example\ota\_update\example\_ota.c)

//Defined in example\_ota.c
#define PORT 8082
#define IP "192.168.1.54"
#define RESOURCE "ota.bin"

Example: SERVER: http://m-apps.oss-cn-shenzhen.aliyuncs.com/051103061600.bin

| Setting: | #define PORT     | 80                                    |
|----------|------------------|---------------------------------------|
|          | #define HOST     | "m-apps.oss-cn-shenzhen.aliyuncs.com" |
|          | #define RESOURCE | "051103061600.bin"                    |

#### Define SWAP\_UDPATE in ota\_8195a.h file

//Config in ota\_8195a.h
#define SWAP UPDATE 1

Enable this will update OTA image to Default (Part1) Image2 region. This behavior may damage another region data, please use this at your own risk.

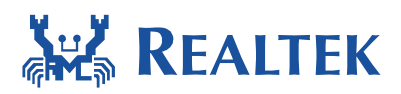

### Write the address of the upgraded image 2 to system data.

Use the following sample code to write the upgraded image 2 address to system data flash section.

```
Sample code:
#include "flash_api.h"
#define WRITE_OTA_ADDR 1
flash_t flash;
//address:0x00080000
Uint32_t ota_addr = 0x00080000;
//boundary check
if((ota_addr > IMAGE_3) && ((ota_addr < (IMAGE_3+Img3Len))) ||
        (ota_addr < IMAGE_3) || ((ota_addr & 0xfff) != 0)|| (ota_addr == ~0x0)){
            printf("\n\r[%s] illegal ota addr 0x%x", __FUNCTION__, ota_addr);
            goto update_ota_exit;
        }else
        write_ota_addr_to_system_data( &flash, ota_addr);
```

#### Read upgraded image 2 address from system data and verify this address

```
//Config in ota_8195a.c
uint32_t update_ota_prepare_addr(void)
{
...
//Get upgraded image 2 addr from offset
device_mutex_lock(RT_DEV_LOCK_FLASH);
flash_read_word(&flash, OFFSET_DATA, &NewImg2Addr);
device_mutex_unlock(RT_DEV_LOCK_FLASH);
if((NewImg2Addr > IMAGE_3) && ((NewImg2Addr < (IMAGE_3+Img3Len))) ||
(NewImg2Addr < IMAGE_3) ||((NewImg2Addr & 0xfff) != 0)|| (NewImg2Addr == ~0x0)){
printf("\n\r[%s] Invalid OTA Address 0x%x", __FUNCTION__, NewImg2Addr);
return -1;
}
```

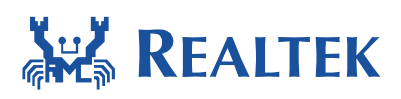

The address of OFFSET\_DATA is 0x9000, and the address of upgraded image 2 is the first 4 byte from this address. If the address was not qualified, then the OTA process will be stopped.

#### Define custom signature

| //Configuration in ota_8195a.h                                                                           |
|----------------------------------------------------------------------------------------------------|
| 1. turn on the marco as follows:                                                                         |
| #define CONFIG_CUSTOM_SIGNATURE 1                                                                        |
| 2. Define your own signature.                                                                            |
| //Define in ota_8195a.c                                                                                  |
| #if CONFIG_CUSTOM_SIGNATURE<br>/*                                                                        |
| * Customized Signature                                                                                   |
| // This signature can be used to verify the correctness of the image                                     |
| // It will be located in fixed location in application image                                             |
| #pragma location=".custom.validate.rodata"                                                               |
| const unsigned char cus_sig[32] = "Customer Signature-modelxxx";<br>#endif                               |
| 3. Compare it while complete flashing.                                                                   |
| int update_ota_checksum(_file_checksum *file_checksum, uint32_t flash_checksum, uint32_t<br>NewImg2Addr) |
| {                                                                                                    |
|                                                                                                    |
| #if CONFIG_CUSTOM_SIGNATURE                                                                              |
| && !strcmp(read_custom_sig,custom_sig)                                                                   |
| #endif                                                                                                   |
|                                                                                                    |
| }                                                                                                    |

#### 3.2.2.2 Communication with Local HTTP download server

- 1. In http\_update\_ota\_local\_task(), after connecting with server, Ameba will send a HTTP request to server : "GET /RESOURCE HTTP/1.1\r\nHost: host\r\n\r\n"
- The local HTTP download server will send the HTTP response after receiving the request. The response header contains the "Content-Length" which is the length of the ota.bin The response data part is just ota.bin
- 3. After ameba receiving the HTTP response, it will parse the http response header to get the content length to judge if the receiving ota.bin is completed.

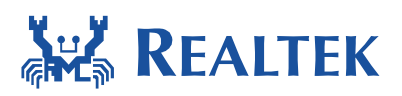

#### 3.2.2.3 Local HTTP download server

Build new image New\_Project.bin in DownloadServer(HTTP) folder.

| DownloadServer.exe | 2014/6/13 | 85 KB  |
|--------------------|-----------|--------|
| New_Project.bin    | 2014/8/13 | 330 KB |
| 🚳 start.bat        | 2014/8/13 | 1 KB   |

#### Edit start.bat file. Port = 8082, file = New\_Project.bin

| 1 | @echo off                            |       |
|---|--------------------------------------|-------|
| 2 | DownloadServer 8082 New_Project.bin  |       |
| з | set /p DUMMY=Press Enter to Continue | • • • |

#### Execute start.bat

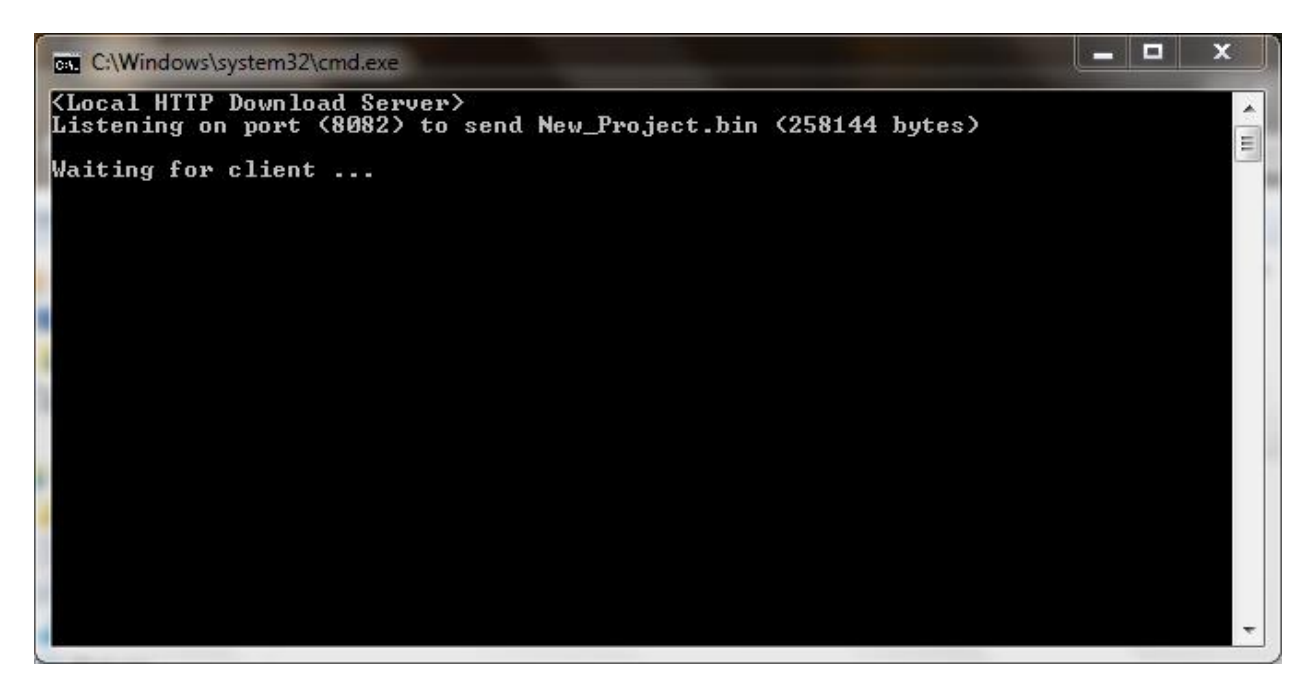

Reboot device and connect to AP.

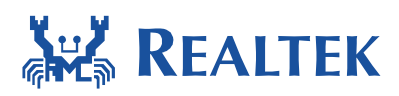

After 1 minute, the OTA update through HTTP protocol will start.

| COM8 - Tera Term VT                                                                                                    |
|----------------------------------------------------------------------------------------------------|
| File Edit Setup Control Window Help                                                                                                    |
| ·                                                                                                    |
|                                                                                                    |
| <<< <waiting 1="" connect="" for="" minute="" to="" wi-fi="">&gt;&gt;&gt;&gt;&gt;&gt;&gt;&gt;&gt;&gt;&gt;&gt;&gt;&gt;&gt;&gt;&gt;&gt;&gt;&gt;&gt;&gt;&gt;&gt;&gt;&gt;&gt;&gt;&gt;&gt;&gt;&gt;&gt;&gt;</waiting> |
| RTL8195A[Driver]: set ssid [iot_sd2]                                                                                                    |
| RTL8195A[Driver]: start auth to 00:e0:4c:81:97:44                                                                                                    |
| RTL8195A[Driver]: auth success, start assoc                                                                                                    |
| RTL8195A[Driver]: association success(res=1)                                                                                                    |
| RTL8195A[Driver]: set pairwise key to hw: alg:4{WEP40-1 WEP104-5 TKIP-2 AES-4>                                                                                                    |
| RTL8195A[Driver]: set group key to hw: alg:4(WEP40-1 WEP104-5 TKIP-2 AES-4) keyid:1                                                                                                    |
| Interface 0 IP address : 192.168.1.55<br>WIFI initialized                                                                                                    |
| init_thread(53), Available heap 0xc448<br>#                                                                                                    |
| #<br>[http_update_ota_local_task]                                                                                                    |
| [http_update_ota_local_task] Download new firmware begin, total size : 258144                                                                                                    |
| [update_ota_erase_upg_region] NewImg2Len 258144<br>[update_ota_erase_upg_region] NewImg2B1kSize 64                                                                                                    |
|                                                                                                    |
|                                                                                                    |
| [http://www.ate.ota_local_task] Nowpload_pew_fivewwave_258144_butes_completed                                                                                                    |
| flash checksum Øx 1924ce5 attached checksum Øx 1924ce5<br>[update_ota_checksum] signature 35393138.31313738<br>[update_ota_checksum] Update OTA success!<br>[http_update_ota_loca_task] update task exit        |
| ROM Version: 0.2                                                                                                    |
| Build ToolChain Version: gcc version 4.8.3 (Realtek ASDK-4.8.3p1 Build 2003)                                                                                                    |
| <br>Check boot type form eFuse<br>SPI Initial<br>Image1 length: 0x3a88, Image Addr: 0x10000bc8<br>Image1 Validate OK, Going jump to Image1<br>BOOT from Flash-YES                                               |
| SDR Controller Init                                                                                                    |

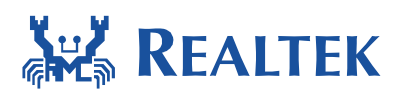

Local download server success message:

C:\Windows\system32\cmd.exe

After finishing downloading image, device will be auto-rebooted, and the bootloader will load the new image 2 if it exists.

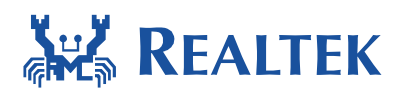

## **3.3 OTA Signature**

To Clear or Recover OTA signature for verification via UART at command, please refer to AN0025.